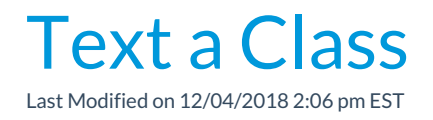

1. Make sure that you are viewing the correct Class and click**Email/Text** 

Class.

| Jackrabbit<br>class                                            |                            | Class: Dance and Cheer                                                                                                    |                              |              |
|----------------------------------------------------------------|----------------------------|----------------------------------------------------------------------------------------------------|------------------------------|--------------|
| Return Save Changes                                            | * Delete                   |                                                                                                    |                              |              |
| Class Roll Enroll Student Email                                | /Text Class Enter Absen    | Post Class Transactions                                                                                                    | Edit Wait List Copy Cla      | ss Mass Drop |
| Summary Enroll List                                            | Drop Lis Absen             | ces Makeups V                                                                                                    | Wait List Instructors        | Lesson Plan  |
| Class Name: Dance and Cheer                                    |                            |                                                                                                    |                              |              |
| Location: Class only available to Students from same Location) |                            |                                                                                                    |                              |              |
|                                                                | Status: Active             | (If Active, will be billed of the second second | during Post Tuition Fees) Pe | er-Day: No ▼ |
|                                                                | Mon Tue We<br>Meets: 🖉 🖉 🧭 | d Thu Fri Sat Sun                                                                                                    |                              |              |

- 2. In the *Type* field, select **Text Message/Email**.
- Type a message. Your message is limited to a maximum of 160 characters.
  As you type, Jackrabbit displays the remaining characters available.
- 4. Enter applicable Search Criteria.
- 5. Click Preview List.
- 6. Review your text details, Plivo account information and uncheck any names that you wish to omit from the send.
- 7. Click Send Text Message/Email.